## ПАМЯТКА ПО ИСПОЛЬЗОВАНИЮ «ЛИЧНОГО КАБИНЕТА ПРЕДПРИНИМАТЕЛЯ»

Программа «Личный кабинет предпринимателя» позволяет конкретным предпринимателям получать информацию о задолженности по страховым взносам, пеням и штрафам, а также распечатывать квитанции по каждому виду задолженности отдельно.

Для просмотра информации, необходимо зайти на сайт <u>https://opfrao.ru/</u>, это удобно сделать непосредственно со страницы Отделения ПФР по Астраханской области сайта ПФР через соответствующий баннер, после чего выбрать «Электронные услуги» и «Узнать задолженность»:

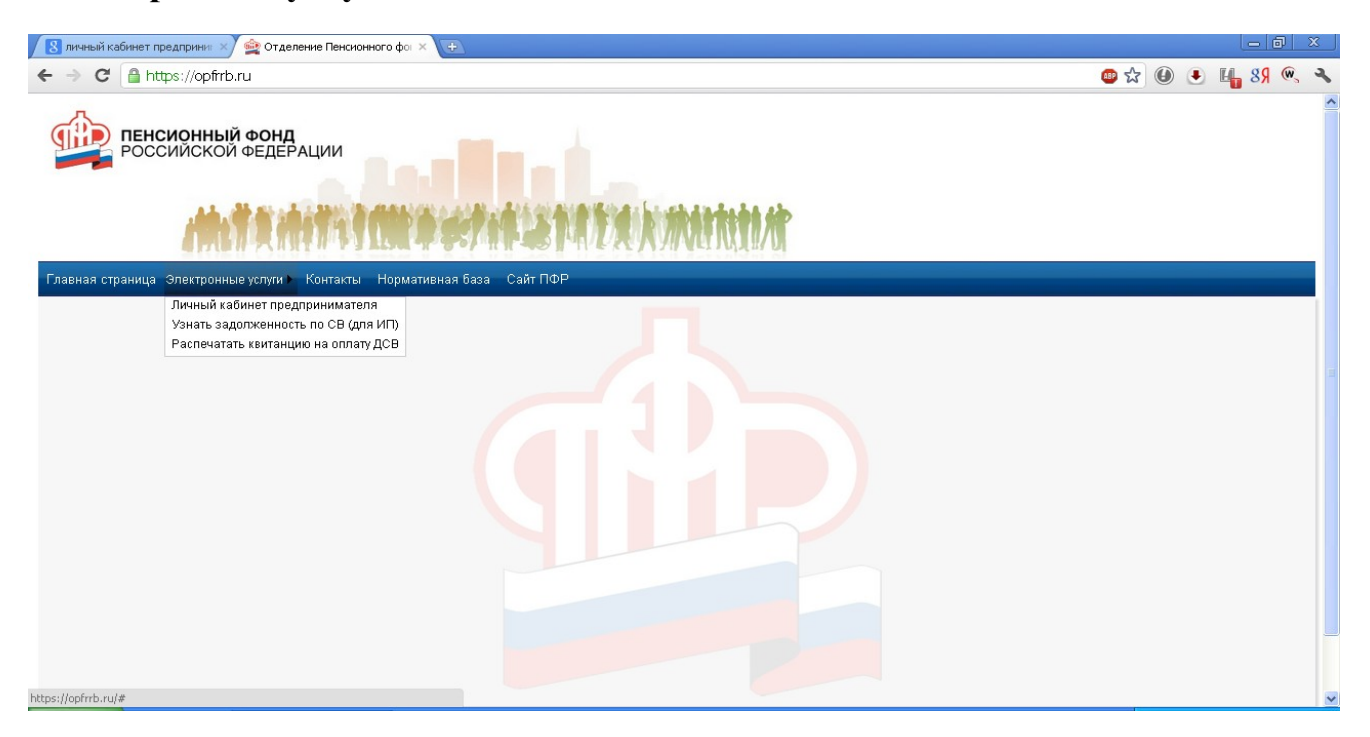

На главной странице с правой стороны или в разделе «Полезные ссылки» выбрать «Личный кабинет предпринимателя», выбрать «Электронные услуги», «Узнать задолженность», ввести свой 12-значный номер, присвоенный при регистрации в органах ПФР, ИНН и символы с картинки.

| 🗅 Отделение Пенсионного ф 🗙 🔼                                                                                                    |                                                                                        | 🕴 RU Русский 😰 📜 💷 🕻                                                                                                    | D X |
|----------------------------------------------------------------------------------------------------|----------------------------------------------------------------------------------------|----------------------------------------------------------------------------------------------------|-----|
| ← → C 🗋 www.opfrao.ru/#                                                                                                    |                                                                                        |                                                                                                    | ☆ = |
| 🚔 Отделение Пенсионн 🦉 Картотека арбитраж 💥 Почта России. Отсле 🍿 Издательский дом К                                                                                                    | 🗋 Арбитражный суд Ас                                                                   | 🗅 Отделение Пенсионн 🗋 Новая вкладка                                                                                                    |     |
| РОССИЙСКОЙ ФЕДЕРАЦИИ                                                                                                    | linekstada ka sh                                                                       |                                                                                                    |     |
|                                                                                                    | RAMINIA                                                                                |                                                                                                    |     |
| Главная страница Электронные услуги Контакты Нормативная база Сайт ПФР                                                                                                    |                                                                                        |                                                                                                    |     |
| Элек                                                                                                    | тр <mark>онны</mark> е услуги                                                          |                                                                                                    |     |
| Задолженнос                                                                                                    | сть ИП по страховым взноса                                                             | ам                                                                                                    |     |
| Данный режим позеолат узнать Вашу задолженность по страховым всносам в том случае, ест<br>Для этого необходимо ввести регистрационный номер ПФР и ИНН.<br>Per. номер ПФР:* xxx-xxx-xxxxxx ИНН:*<br>Введите символы с картинки:*<br>Введите символы с картинки:*<br>Виликание! Припожение требует ввода персональных данных, которые будут переданы на сервер<br>сохраняются на сервере. Согласны ли вы предоставить свои персональные данные для обработ<br>Да, согласен | пи Вы являетесь Индивидуал<br>2 Отделения ПФР. Эти данны<br>пки и формирования платежа | иљным Предпринимателем.<br>ые будут использованы только для формирования платежных документов и не<br>кных документов на сервере Отделения ПФР? |     |
| Соругіght © 2011-2013 ОПФР по Республике Башкортостан                                                                                                    | Тел.                                                                                   | . для справок: 8 (8512) 611946                                                                                                    |     |

После нажатия кнопки «Показать задолженность» появится информация о задолженности и возможность распечатки квитанции за периоды, начиная с 01.01.2010 года.

| Почта России. Отсле Шират<br>И Почта России. Отсле Шират<br>И<br>Поссията<br>такты Нормативная база Сайт Г<br>ть Задолженность за период. начина<br>Расчет задог<br>Страховы | ельский дон К  Арбитран Сонструктий сонструктий Сонструктий сонструктий Сонструктий сонструктий Сонструктий сонструктий Сонструктий сонструктий Сонструктий сонструктий Сонструктий сонструктий Сонструктий сонструктий Сонструктий сонструктий Сонструктий Со | ный суд Ас С Отделение Пенсионн<br>Слуги<br>слуги<br>имо по задолженности за более ранние<br>грации.       | Новая вкладка                                                                                                    | ∑<br>Управлении ПФР |
|----------------------------------------------------------------------------------------------------|----------------------------------------------------------------------------------------------------|----------------------------------------------------------------------------------------------------|----------------------------------------------------------------------------------------------------|---------------------|
| Почта России. Отсле У Издат           И         И           И         И           И         И           И         И           Почта России. Отсле         У Издат            | ельский дон К С Арбитран<br>ФР<br>Злектронные у<br>Задолженность ИП по страх<br>я с 01.01.2010 года. Информа<br>по мету Вашей ренсс.<br>женности (отображается тол                                                                                                    | ный суд Ас С Отделение Пенсионн<br>Слуги<br>вым взносам<br>цию по задолженности за более ранние<br>грации. | Новая вкладка                                                                                                    | Управлении ПФР      |
| И<br>такты Нормативная база Сайт Г<br>ть Задолженность За период начина<br>Расчет задог<br>Страховы                                                                          | ФР<br>Электронные у<br>Задолженность ИП по страх<br>я с 01.01.2010 года. Информа<br>по мету Вашей репсс.<br>женности (отображается тол                                                                                                    | СЛУГИ<br>СЛУГИ<br>ОВЫМ ВЗНОСАМ<br>цию по задолженности за более ранние<br>грации.                          | отчетные периоды можно получить в '                                                                                                    | Управлении ПФР      |
| гакты Нормативная база Сайт Г<br>ть задолженность за период, начина<br>Расчет задог<br>Стражовы                                                                              | ФР<br>Электронные у<br>Задолженность ИП по страх<br>я с 01.01.2010 года. Информа<br>по месту Вашей регис<br>женности (отображается тол                                                                                                    | СЛУГИ<br>СЛУГИ<br>РОВЫМ ВЗНОСАМ<br>цию по задолженности за более ранние<br>грации.                         | отчетные периоды можно получить в                                                                                                    | Управлении ПФР      |
| ть задолженность за период, начина<br>Расчет задог<br>Страховы                                                                                                    | Электронные у<br>Задолженность ИП по страх<br>я с 01.01.2010 года. Информа<br>по мету Вашей репис<br>женности (отображается тол                                                                                                    | СЛУГИ<br>овым взносам<br>цию по задолженности за более ранние<br>грации.                                   | отчетные периоды можно получить в '                                                                                                    | Управлении ПФР      |
| ть задолженность за период, начина<br>Расчет задог<br>Страховы                                                                                                    | Задолженность ИП по страх<br>я с 01.01.2010 года. Информа<br>по месту Вашей регист<br>женности (отображается тол                                                                                                    | овым взносам<br>цию по задолженности за более ранние<br>грации.                                            | отчетные периоды можно получить в '                                                                                                    | Управлении ПФР      |
| гь задолженность за период, начина<br>Расчет задол<br>Страховы                                                                                                    | задолженность ИІ I по страх<br>я с 01.01.2010 года. Информа<br>по месту Вашей регис<br>кженности (отображается тол                                                                                                    | овым взносам<br>цию по задолженности за более ранние<br>грации.                                            | отчетные периоды можно получить в                                                                                                    | Управлении ПФР      |
| гь задолженность за период, начина<br>Расчет задол<br>Страховы                                                                                                    | я с 01.01.2010 года. Информа<br>по месту Вашей регис<br>женности (отображается тол                                                                                                    | цию по задолженности за более ранние<br>грации.                                                            | отчетные периоды можно получить в                                                                                                    | Управлении ПФР      |
| Расчет задол<br>Страховы                                                                                                    | по месту нашеи регис<br>женности (отображается тол                                                                                                    | грации.                                                                                                    |                                                                                                    |                     |
| Расчет задол<br>Страховы                                                                                                    | женности (отображается тол                                                                                                    |                                                                                                    |                                                                                                    |                     |
| Страховы                                                                                                    | a poworki                                                                                                    | ько сумма задолженности):                                                                                  | Штрафы                                                                                                    |                     |
| Задолже                                                                                                    | нность                                                                                                    | Задолженность                                                                                              | Задолженност                                                                                                    | ь                   |
|                                                                                                    | 0.00                                                                                                    |                                                                                                    | 0.00                                                                                                    | 0.00                |
|                                                                                                    | 0.00                                                                                                    |                                                                                                    | 0.00                                                                                                    | 0.00                |
|                                                                                                    | 0.00                                                                                                    |                                                                                                    | 0.00                                                                                                    | 0.00                |
| Расче                                                                                                    | гначислений за текущий год                                                                                                    | (с учетом платежей):                                                                                       |                                                                                                    |                     |
| Страховые взносы                                                                                                    |                                                                                                    | Пени                                                                                                    | Штрафы                                                                                                    |                     |
| 0.00                                                                                                    | Оплатить                                                                                                    |                                                                                                    | 0.00                                                                                                    | Оплатить            |
|                                                                                                    |                                                                                                    |                                                                                                    |                                                                                                    |                     |
| 0.00                                                                                                    | Оплатить                                                                                                    | 0.00 Оплатить                                                                                              | 0.00                                                                                                    | Оплатить            |
| 0.00                                                                                                    | Оплатить                                                                                                    | 0.00 Оплатить                                                                                              | 0.00                                                                                                    | Оплатить            |
|                                                                                                    | Расче<br>Страховые взносы<br>Начислено<br>0.00<br>0.00<br>0.00<br>0.00<br>сесли Вы решили напечатать квитанц                                                                                                    | сли Вы решили напечатать квитанцию:                                                                        | 0.00     0.00     О.00     О.00 |                     |

Для печати квитанций необходимо заполнить ФИО и адрес страхователя, после чего поочередно нажать на печать квитанций по позициям, где есть долги. Квитанция содержит все необходимые реквизиты для оплаты взносов, пеней и штрафов предпринимателями Астраханской области.

| 6                                                                                                    | Пе чать квитанции -                        | Windows Internet Explorer                                                                                                    |                                                             |
|----------------------------------------------------------------------------------------------------|--------------------------------------------|----------------------------------------------------------------------------------------------------|-------------------------------------------------------------|
| 6                                                                                                    | 🔾 🗸 🖉 https://oj                           | pfrrb.ru/print.asp×                                                                                                    |                                                             |
| 9                                                                                                    | <u>Ф</u> айл Правка <u>В</u> ид <u>И</u> з | бранное С <u>е</u> рвис <u>С</u> правка                                                                                                    |                                                             |
| 5                                                                                                    | 🍃 🐟 🛛 🌈 Печать квит                        | анции                                                                                                    |                                                             |
|                                                                                                    |                                            |                                                                                                    |                                                             |
|                                                                                                    | Извещение                                  | Cmanye: 13                                                                                                    | Форма ПД-4(налог)                                           |
|                                                                                                    |                                            | Плательших (ФИО); null                                                                                                    | Adpec: null                                                 |
|                                                                                                    | ИНН: 301508931761                          |                                                                                                    | Сумма: 7274.40                                              |
|                                                                                                    |                                            | Отметки банка         Отметки банка         Отметки банка         Отметки банка         Отметки банка         Обрение по датражное и сураеное по датражное и сураеное по датражное по сураеное по датражное по сураеное по датражное по сураеное по датражное по сураеное по сураеное по датражное по сураеное по сураеное по датражное по сураеное по сураеное по с |                                                             |
|                                                                                                    | Отметки банка                              | Получатель: Управление Федерального<br>казначейства по Астраханской области<br>(Отделение Пенсионного фонда Российской<br>Федерации (государственное учреждение) по<br>Астраханской области) (ГУ-ОПФР по<br>Астраханской области)                                                                                                    | Сч № 4010181040000010009<br>ИНН 3015015527<br>КПП 301501001 |
|                                                                                                    |                                            | KEK: 39210202100061000160                                                                                                    | OKATO: 1240100000                                           |
| Федерации (гос<br>Астраханской с<br>Астраханской с<br><i>КБК:</i> 39210202<br>Рег.номер в ПФ<br>страхового год<br>Дата                                                                                                    |                                            | Рег.номер в ПФР: 040-015-060180, Страховые вз<br>страхового года на выплату СЧ трудовой пенсии                                                                                                    | носы исходя из стоимости ГД.00.2010<br>и ЗД   ВЗ            |
|                                                                                                    |                                            | Дата                                                                                                    | Подпись                                                     |
|                                                                                                    |                                            | линия отры                                                                                                    | e a                                                         |
|                                                                                                    | Квитанция                                  | Cmamye: 13                                                                                                    | Форма ПД-4(налог)                                           |
| Спочать квитанция - Windows Internet Explorer           © Почать квитанция         © Inttps://opfrrb.ru/print.aspx           ©añn         Daaka         Bria         Us6partne         Caparia           © Internet         © Internet         Comanyo::         13         Форма П.Д(ск.           Ø Internet         Ø Internet         Ø Internet         Ø Internet         Ø Internet         Ø Internet           Ø Internet         Ø Internet         Ø Internet         Ø Internet         Ø Internet         Ø Internet         Ø Internet           Ø Internet         Ø Internet <thø internet<="" th="">         Ø Internet</thø> | Aopec: null                                |                                                                                                    |                                                             |
|                                                                                                    |                                            | Intrum: - Windows Internet Explorer           https://opfirb.ru/print.aspx           Виа         Дэбранное         Серенк         Справка           Internet Explorer           Internet Explorer           Bit (350pathice Cepenk Cipaeka           Internet Explorer           Internet Explorer           Inte                                                                                                    |                                                             |
|                                                                                                    | Отметки банка                              | Получатель: Управление Федерального<br>казначейства по Астраханской области<br>(Отделение Пенсионного фонда Российской<br>Федерации (государственное учреждение) по<br>Астраханской области) (ГУ-ОПФР по<br>Астраханской области)                                                                                                    | Сч № 4010181040000010009<br>ИНН 3015015527<br>КПП 301501001 |
|                                                                                                    |                                            | KEK: 39210202100061000160                                                                                                    | OKATO: 1240100000                                           |
|                                                                                                    |                                            | Рег.номер в ПФР: 040-015-060180, Страховые вз<br>страхового года на выплату СЧ трудовой пенсии                                                                                                    | носы исходя из стоимости ГД.00.2010<br>и ЗД   ВЗ            |
|                                                                                                    |                                            | Дата                                                                                                    | Подпись                                                     |

3

С мая 2013 года программа «Личный кабинет предпринимателя» дополнена сервисом, который доступен в разделе «Электронные услуги». Подключение к данной услуге носит заявительный характер. Форму заявления можно «зарегистрироваться» распечатать, нажав кнопку ИЛИ обратившись непосредственно в территориальный орган ПФР по месту регистрации. Заявление представить В Управление ΠΦΡ по месту регистрации можно или непосредственно в Отделение ПФР. После регистрации заявления на номер сотового телефона страхователя поступает соответствующее уведомление и приходит пятизначный цифровой код. После получения кода страхователь может войти в раздел «Регистрация», ввести личные данные и код,

| [ 🕄 личењий кабинет предприня: 🗙 😫 Отделение Пенсионного фо: Х 💽                                                           |                  |
|----------------------------------------------------------------------------------------------------|------------------|
| ← → C 🏻 https://opfirb.ru                                                                                                  | 🐵 🕁 🕘 🐮 💾 89 🔍 🔧 |
| Главная страница Злектронные услуги) Контакты Нормативная база Сайт ПФР                                                    |                  |
| Электр <mark>онны</mark> е услуги                                                                                          |                  |
| Личный кабинет предпринимателя                                                                                             |                  |
| Вход в личный кабинет ИП<br>Рег. номер ПФР,* ххх-ххж ххх х<br>Пароль;*<br>Вход Отмена<br>Зарегистрироваться Забыли пароль? |                  |
|                                                                                                    |                  |
|                                                                                                    |                  |
| https://ophrb.ru/#                                                                                                    | ×                |

После этого будет доступна информация о начисленных и уплаченных взносах, пени и штрафов,

| сления и уплата — сестр платежей о                                                                                                    | ичные данные                                                       | V                                                                | Інформаци                                                    | я о начислен                                                         | иях и упл                                        | ате                                               |                              |                          |                                |               |     |
|----------------------------------------------------------------------------------------------------|--------------------------------------------------------------------|------------------------------------------------------------------|--------------------------------------------------------------|----------------------------------------------------------------------|--------------------------------------------------|---------------------------------------------------|------------------------------|--------------------------|--------------------------------|---------------|-----|
|                                                                                                    | KEK                                                                |                                                                  | Страховь                                                     | ые взносы                                                            |                                                  |                                                   | Пени                         |                          |                                | Штрафы        |     |
| Очетный период                                                                                                    |                                                                    | Начислено                                                        | Уплачено                                                     | Сальдо                                                               |                                                  | Начислено                                         | Уплачено                     | Сальдо                   | Начислено                      | Уплачено      | Сал |
|                                                                                                    | СЧ ОПС                                                             | 7274.40                                                          | 7274.40                                                      |                                                                      | 0.00                                             | 0.02                                              | 0.02                         | 0.00                     | 0.00                           | 0.00          |     |
| 2010                                                                                                    | нч опс                                                             | 3117.60                                                          | 3117.60                                                      |                                                                      | 0.00                                             | 0.00                                              | 0.00                         | 0.00                     | 0.00                           | 0.00          |     |
| срок уплаты не позднее 31.12.2010                                                                                                    | ΦΦΟΜΟ                                                              | 571.56                                                           | 571.56                                                       |                                                                      | 0.00                                             | 0.00                                              | 0.00                         | 0.00                     | 0.00                           | 0.00          |     |
|                                                                                                    | ΤΦΟΜΟ                                                              | 1039.20                                                          | 1039.20                                                      |                                                                      | 0.00                                             | 0.00                                              | 0.00                         | 0.00                     | 0.00                           | 0.00          |     |
|                                                                                                    | СЧ ОПС                                                             | 10392.00                                                         | 10392.00                                                     |                                                                      | 0.00                                             | 0.00                                              | 0.00                         | 0.00                     | 0.00                           | 0.00          |     |
| 2011                                                                                                    | НЧ ОПС                                                             | 3117.60                                                          | 3117.60                                                      |                                                                      | 0.00                                             | 0.00                                              | 0.00                         | 0.00                     | 0.00                           | 0.00          |     |
| срок уплаты не позднее 31.12.2011                                                                                                    | ΦΦΟΜΟ                                                              | 1610.76                                                          | 1610.76                                                      |                                                                      | 0.00                                             | 0.00                                              | 0.00                         | 0.00                     | 0.00                           | 0.00          |     |
|                                                                                                    | ΤΦΟΜΟ                                                              | 1039.20                                                          | 1039.20                                                      |                                                                      | 0.00                                             | 0.00                                              | 0.00                         | 0.00                     | 0.00                           | 0.00          |     |
| 2012                                                                                                    | СЧ ОПС                                                             | 11066.40                                                         | 11066.40                                                     |                                                                      | 0.00                                             | 0.00                                              | 0.00                         | 0.00                     | 0.00                           | 0.00          |     |
| срок уплаты не позднее 31.12.2012                                                                                                    | НЧ ОПС                                                             | 3319.92                                                          | 3322.32                                                      |                                                                      | -2.40                                            | 0.00                                              | 0.00                         | 0.00                     | 0.00                           | 0.00          |     |
|                                                                                                    | ΦΦΟΜΟ                                                              | 2821.93                                                          | 2821.93                                                      |                                                                      | 0.00                                             | 0.00                                              | 0.00                         | 0.00                     | 0.00                           | 0.00          |     |
|                                                                                                    | сч опс                                                             | 24984.00                                                         | 0.00                                                         | 24984.00                                                             | Оплатить                                         | 0.00                                              | 0.00                         | 0.00                     | 0.00                           | 0.00          |     |
| 2013<br>срок уплаты не позднее 31.12.2013                                                                                              | НЧ ОПС                                                             | 7495.20                                                          | 0.00                                                         | 7495.20                                                              | Оплатить                                         | 0.00                                              | 0.00                         | 0.00                     | 0.00                           | 0.00          |     |
|                                                                                                    | ΦΦΟΜΟ                                                              | 3185.46                                                          | 0.44                                                         | 3185.02                                                              | Оплатить                                         | 0.00                                              | 0.00                         | 0.00                     | 0.00                           | 0.00          |     |
| мечание:<br>Справочная спужба: - В случае ра<br>* - В разделе'<br>"Начислено" - сумма стра<br>СК • • • • • • • • • • • • • • • • • • • | изногласий по пл<br>"Штрафы" по гра<br>ховых взносов р<br>і кабине | атежам звоните<br>фе "Уплачено" у<br>асчитывается ис:<br>ТЭТСУСС | по телефону 8 (8<br>интываются такж<br>кодя из стоимост<br>Х | 9512) 611925 (Головк<br>е штрафы за несвоев<br>и страхового года и п | о Наталья Ник<br>ременное пре,<br>ериода регистр | олаевна)<br>дставление либо<br>рации в статусе пј | представлени<br>редпринимате | е неполны<br>ля в указан | к и (или) недост<br>іном году. | оверных сведе | ний |

|                                                    | B                                            |  |
|----------------------------------------------------|----------------------------------------------|--|
|                                                    | Реестр платежеи                              |  |
|                                                    | Показать платежи за 🛛 2011 💌 год 🗌 Поиск     |  |
|                                                    | Страховая часть                              |  |
|                                                    | № п.п. Дата платежа КБК Сумма                |  |
|                                                    | 1 28.01.2011 39210202100061000160 2,40       |  |
|                                                    | 2 01.03.2011 39210202100062000160 0,02       |  |
|                                                    | 3 11.04.2011 39210202100061000160 2598,00    |  |
|                                                    | 4 27/06/2011 392/10/2010/06/10/07/60 2598/00 |  |
|                                                    | 5 19.09.2011 39210202100081000180 2598,00    |  |
|                                                    | 6 05.12.2011 39210202100061000160 2598,00    |  |
|                                                    | Накопительная часть                          |  |
|                                                    | № п.п. Дата платежа КБК Сумма                |  |
|                                                    | 1 11.04.2011 39210202110061000160 779.40     |  |
|                                                    | 2 27.06.2011 39210202110061000160 779,40     |  |
|                                                    | 3 19.09.2011 39210202110061000160 779,40     |  |
|                                                    | 4 05.12.2011 39210202110061000160 779,40     |  |
|                                                    |                                              |  |
|                                                    | ΦΦΟΜC                                        |  |
|                                                    | № п.п.Дата платежа КБК Сумма                 |  |
|                                                    | 1 20.06.2011 39210202100081000160 1610,76    |  |
|                                                    | 74000                                        |  |
|                                                    |                                              |  |
|                                                    | N2 TITL 20 01 0110104 Rot Con Comma          |  |
|                                                    | 2 20.05.2011 3221020211009100160 0,20        |  |
|                                                    | 2 20.00.2011 332102021100310001001033,20     |  |
|                                                    |                                              |  |
| nyright © 2011-2013 ПФР по Республике Башкортостан | Тел. для справок: 8 (8512) 611946            |  |
|                                                    |                                              |  |

С 2013 года программа «Личный кабинет предпринимателя» дополнена сервисом «Распечатка квитанции по оплате ДСВ», который доступен в разделе «Электронные услуги».

Для использования данной услуги необходимо обратиться к разделу «Электронные услуги» и выбрать соответствующий пункт меню.

| 🔞 личењих кабинет предпринит 🗙 🚔 Отделение Пенсионного фо 🗴 🐨                                               |                  |
|----------------------------------------------------------------------------------------------------|------------------|
| ← → C A https://opfirb.ru                                                                                   | 🐵 🖈 🕘 🖲 💾 89 🔍 🔧 |
| РОССИЙСКОЙ ФЕДЕРАЦИИ                                                                                        | ^                |
| Главная страница Электронные услуги                                                                         |                  |
| Личный кабинет предприниматела<br>Узнать задолженность по СВ (для ИП)<br>Распонтать Квитанцию на оплату ДСВ |                  |
| https://opfmb.ru/#                                                                                          | ~                |

| 8 личный кабинет предприни ×/ 🔇 Отделение Пенсионного фо × 🕀                                                |                                                                                                    |
|----------------------------------------------------------------------------------------------------|----------------------------------------------------------------------------------------------------|
| ← → C A https://opfirb.ru/#                                                                                 | 🕮 🖈 🖲 🖲 📲 89 🧠 🔧                                                                                                    |
| Главная страница Электронные услуги 🕨 Контакты Нормативная база Сайт ПФР                                    | <u> </u>                                                                                                    |
| Элект                                                                                                    | ронные услуги                                                                                                    |
| Печать квитанции на оплат<br>Данный режим позволяет распечатать квитанцию на уплату Дополнительных Страховь | у добровольных страховых взносов (ДСВ)<br>х Взносов (ДСВ) на накопительную часть трудовой пенсии застрахованным лицом. |
| Для формирования квитанции необходимо запол                                                                 | нить следующие поля:                                                                                                   |
| Регион:                                                                                                    | Республика Башкортостан 💌                                                                                              |
| Район, в котором будет производиться уплата:                                                                | Г. УФА 💌 карта                                                                                                    |
| OKATO:                                                                                                    | 80401000000                                                                                                    |
| снилс:                                                                                                    | XXX-XXX-XXX XX                                                                                                    |
| Фамилия Имя Отчество:                                                                                       |                                                                                                    |
| Адрес:                                                                                                    |                                                                                                    |
| Сумма платежа:                                                                                              |                                                                                                    |
|                                                                                                    | Проверка                                                                                                    |
|                                                                                                    |                                                                                                    |
|                                                                                                    |                                                                                                    |
|                                                                                                    |                                                                                                    |
|                                                                                                    |                                                                                                    |
|                                                                                                    |                                                                                                    |
|                                                                                                    |                                                                                                    |
|                                                                                                    | ~                                                                                                    |

заполнить данные: СНИЛС, ФИО, Адрес и сумму платежа

| _ |  |
|---|--|
| 1 |  |
| 1 |  |
| ' |  |
|   |  |

| 😢 личный кабинет предприни × 🔇 Отделение Пенсионного фог 🗴 🕢                   |                                                                              |
|--------------------------------------------------------------------------------|------------------------------------------------------------------------------|
| ← → C 🔒 https://opfirb.ru/#                                                    | 🕮 🖈 🕘 🖲 🏭 89 🔍 🔧                                                             |
| Главная страница Злектронные услуги Контакты Нормативная база Сайт ПФР         |                                                                              |
| Элект                                                                          | ронные услуги                                                                |
| Печать квитанции на оплату                                                     | / добровольных страховых взносов (ДСВ)                                       |
| Данный режим позволяет распечатать квитанцию на уплату Дополнительных Страховы | х Взносов (ДСВ) на накопительную часть трудовой пенсии застрахованным лицом. |
| Для формирования квитанции необходимо запол                                    | нить следующие поля:                                                         |
| Регион:                                                                        | Республика Башкортостан 💌                                                    |
| Район, в котором будет производиться уплата:                                   | Г. УФА                                                                       |
| OKATO:                                                                         | 80401000000                                                                  |
| снилс:                                                                         | 036-543-829 64                                                               |
| Фамилия Имя Отчество:                                                          | ИВАНОВ ИВАН ИВАНОВИЧ                                                         |
| Адрес:                                                                         | АСТРАХАНЬ, УЛ. ПОБЕДЫ,50                                                     |
| Сумма платежа:                                                                 | 2000                                                                         |
|                                                                                | Проверка                                                                     |
|                                                                                |                                                                              |
|                                                                                |                                                                              |
|                                                                                |                                                                              |
|                                                                                |                                                                              |
|                                                                                |                                                                              |
|                                                                                |                                                                              |
|                                                                                |                                                                              |

далее возможно проверить корректность заполнения СНИЛС (по контрольному числу)

| ଃ личный кабинет предприни 🗙 🔇 Отделение Пенсионного фог 🗙 💽                             |                                                                                                    |
|------------------------------------------------------------------------------------------|----------------------------------------------------------------------------------------------------|
| ← → C 🔒 https://opfirb.ru/#                                                              | 👜 🕁 🚇 😣 🔍 🤜                                                                                                    |
| Главная страница <mark>Электронные услуги &gt;</mark> Контакты Нормативная база Сайт ПФР | 2000 - 100 - 100 - 100 - 100 - 100 - 100 - 100 - 100 - 100 - 100 - 100 - 100 - 100 - 100 - 100 - 100 - 100 - 10 |
| Элект                                                                                    | ронные услуги                                                                                                   |
| Печать квитанции на оплат                                                                | у добровольных страховых взносов (ДСВ)                                                                          |
| Данный режим позволяет распечатать квитанцию на уплату Дополнительных Страховы           | х Взносов (ДСВ) на накопительную часть трудовой пенсии застрахованным лицом.                                    |
| Для формирования квитанции необходимо запол                                              | нить следующие поля:                                                                                            |
| Регион:                                                                                  | Республика Башкортостан 💌                                                                                       |
| Район, в котором будет производиться уплата:                                             | Г. УФА 💌 карта                                                                                                  |
| OKATO:                                                                                   | 80401000000                                                                                                    |
| СНИЛС:                                                                                   | 036-543-829 64                                                                                                  |
| Фамилия Имя Отчество:                                                                    | ИВАНОВ ИВАН ИВАНОВИЧ                                                                                            |
| Адрес:                                                                                   | АСТРАХАНЬ, УЛ. ПОБЕДЫ,50                                                                                        |
| Сумма платежа:                                                                           | 2000.00                                                                                                    |
|                                                                                          | Проверка                                                                                                    |
| Проверка прошла успешно, можете сформировать кви                                         | танцию                                                                                                    |
|                                                                                          | Оплатить                                                                                                    |
|                                                                                          |                                                                                                    |
|                                                                                          |                                                                                                    |
|                                                                                          |                                                                                                    |
|                                                                                          |                                                                                                    |

нажав на кнопку «Оплатить» получаем квитанцию для оплаты ДСВ

| личный кабинет предпри | ни: × 🔇 Отделение Пенсионного фо: × 🄇                                                                                                    | Течать квитанции 🛛 🗙 🛨                                              |           | - 0                |
|------------------------|----------------------------------------------------------------------------------------------------|---------------------------------------------------------------------|-----------|--------------------|
| → C                    | opfrrb.ru/print.asp×                                                                                                    |                                                                     | 😐 🖈 🔘 🖲 🖣 | 8 <mark>9</mark> @ |
| Извещение              | Cmampe: 0                                                                                                    | 9 Форма ПД-4(калол<br>Форма ПД-4(калол<br>0000365438296400200002013 |           |                    |
|                        | <i>Плательщих (ФИО):</i> ИВАНОВ ИВАН<br>ИВАНОВИЧ                                                                                                    | Адрес: АСТРАХАНЬ, УЛ. ПОБЕДЫ,50                                     |           |                    |
|                        | ИНН                                                                                                    | Сумма: 2000.00                                                      |           |                    |
|                        | ет предприни<br>Отделение Пенсконного фо<br>https://opfirtb.ru/print.aspx<br>eние<br>видение<br>положите предприятия<br>положите предприятия<br>положите пред | <i>ЕИК</i> 048073001                                                |           |                    |
| Отметки банка          | Подучатель: УФК по Республике<br>Башкортостан (ГУ-ОПФР по Республике<br>Башкортостан)                                                                                                    | Сч № 40101810100000010001<br>ИНН 0278055355<br>КПП 027401001        |           |                    |
|                        | KEK: 39210202041061100160                                                                                                    | OKATO: 80401000000                                                  |           |                    |
|                        | Страховой номер: 036-543-829 64, Дополните<br>накопительную часть трудовой пенсии (ПК)                                                                                                    | льные страховые взносы на ГД.00.201<br>П   ВЗ                       | 3         |                    |
|                        | Дата                                                                                                    | Подпись                                                             |           |                    |
| -                      | линия отрые                                                                                                    | a                                                                   | 7         |                    |
|                        | Cinamyo: 0                                                                                                    | 9 Форма ПД-4(напоз                                                  |           |                    |
| Квитанция              | Плательцих (ФПО): ИВАНОВ ИВАН<br>ИВАНОВИЧ                                                                                                    | Адрес: АСТРАХАНЬ, УЛ. ПОБЕДЫ,50                                     |           |                    |
|                        | ИНН                                                                                                    | Сумма: 2000.00                                                      |           |                    |
|                        | Банх получателя: ПРКЦ НБ РЕСП.<br>БАШКОРТОСТАН БАНКА РОССИИ                                                                                                    | БИК 048073001                                                       |           |                    |
|                        | Подучатель: УФК по Республике<br>Башкортостан (ГУ-ОПФР по Республике<br>Башкортостан)                                                                                                    | Сч № 40101810100000010001<br>ИНН 0278055355<br>КПП 027401001        |           |                    |
|                        | KEK: 39210202041061100160                                                                                                    | OKATO: 80401000000                                                  |           |                    |
| Отметки банка          | Страховой номер: 036-543-829 64, Дополните<br>накопительную часть трудовой пенсии (ПК)                                                                                                    | альные страховые взносы на ГД.00.201<br>П   ВЗ                      | 3         |                    |
|                        | Дата                                                                                                    | Подпись                                                             | 1         |                    |

и распечатываем.